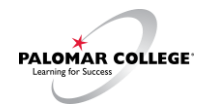

# How to obtain a Nine-Digit Palomar Student ID Number

If you are not already a student at Palomar College, you must create an OpenCCC Account to apply to attend Palomar College. This is a multi-step process that can take several days to complete, so do not delay in completing these steps.

# Step 1

Start an application from the Palomar College website (<u>www.palomar.edu</u>). Click on the "Apply" hyperlink.

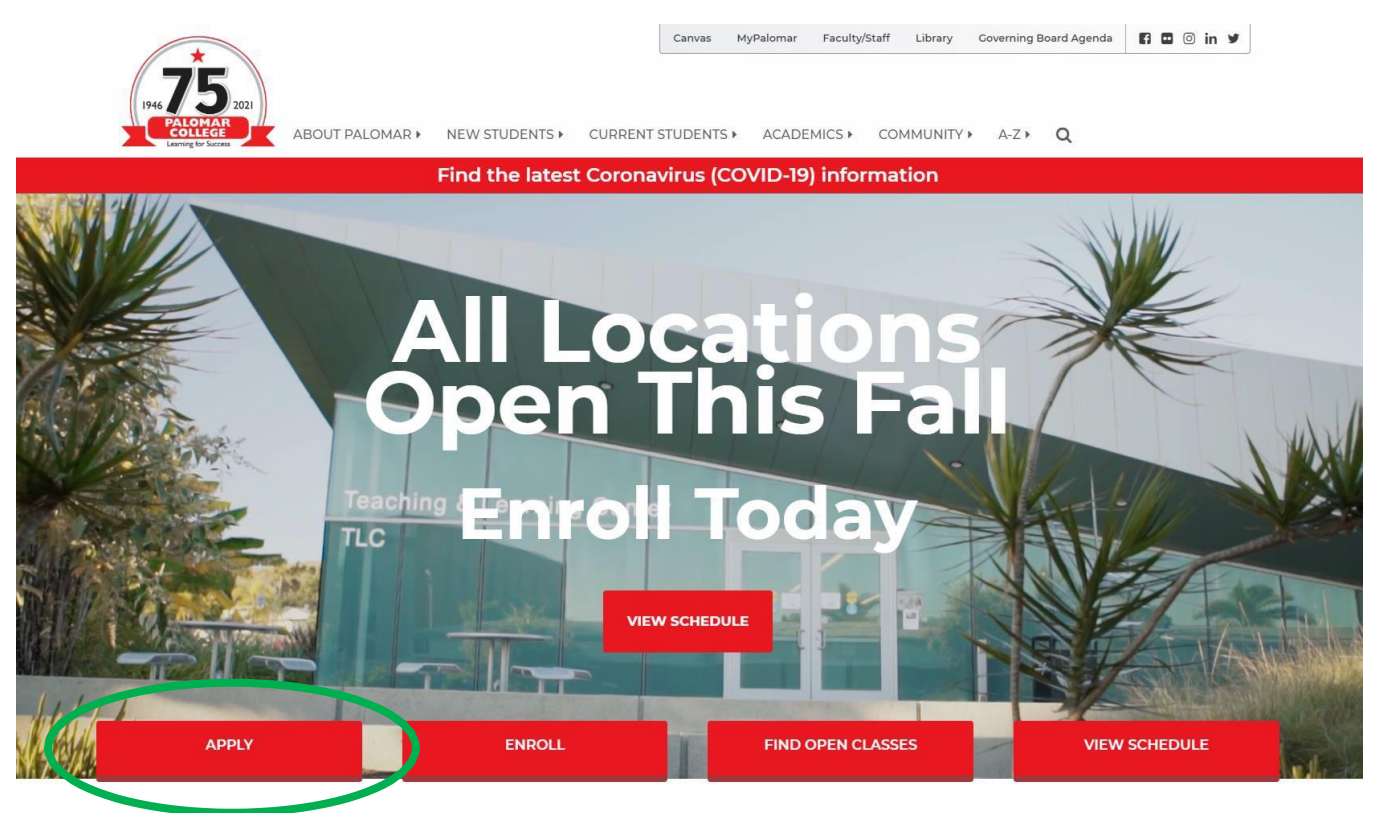

# Step 2

You will need to create a CA Community Colleges (OpenCCC) account. If you already have one, click on Sign In. If you do not have an account, click on "Create an Account."

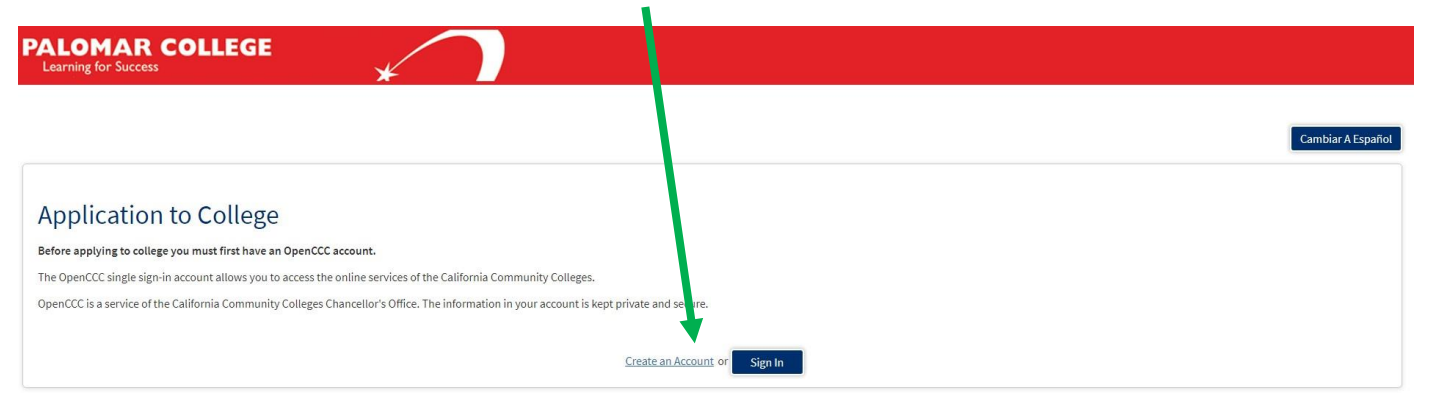

### Step 3

Follow the steps to create an OpenCCC Account.

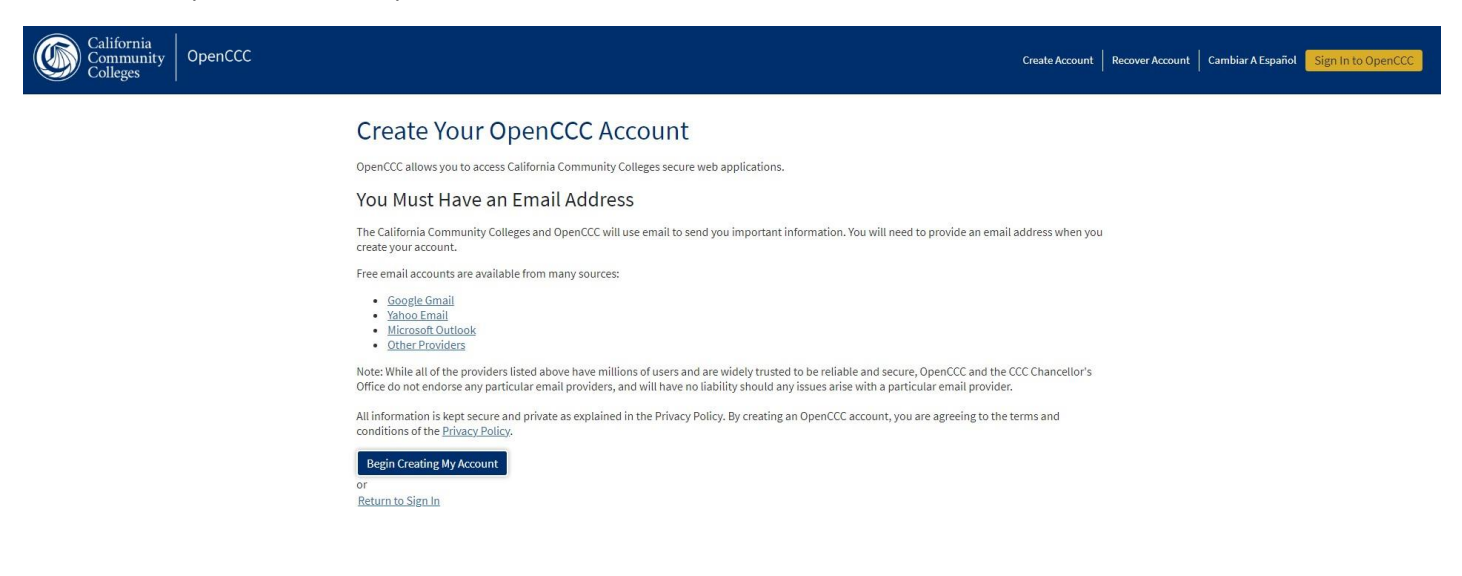

#### Step 4

Once your account is created you will be given an Open CCC ID number and you will receive a confirmation e-mail to the e-mail address you provide in the application. This is your OpenCCC ID, <u>NOT</u> your Palomar Student ID number (the OpenCCC ID is a 7-digit number that includes letter and number characters). Go back to the <u>Palomar College website</u> and again click on the "Apply" hyperlink. Log in with your Open CCC login and password. Click on "Start a New Application."

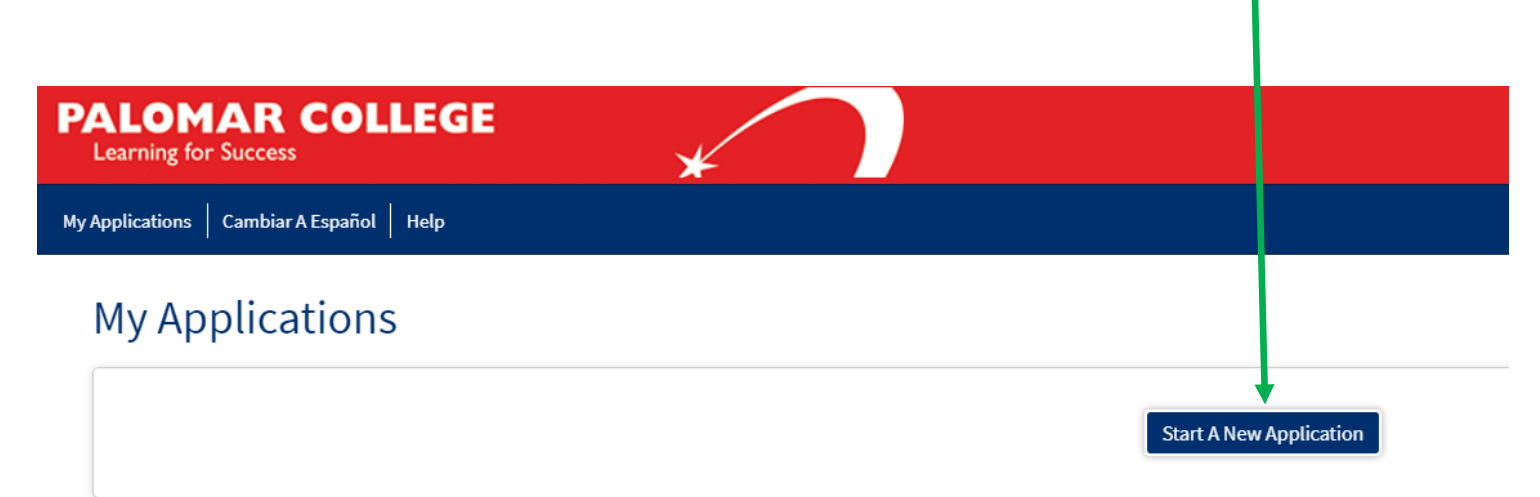

## Step 5

Complete the Enrollment Information, to include selecting the next/upcoming term when the academy will begin, an Education Goal, and Intended Major. If you intend to utilize financial aid for the Police Academy, you must select "Administration of Justice – Law Enforcement" as your Intended Major.

| ge Application   ege   ment Information   ring For @   t   x1 Goal @   t   tajor or Program of Study @   t |
|----------------------------------------------------------------------------------------------------|
| na<br>.cl                                                                                                  |

## Step 6

You will then be asked to confirm your OpenCCC account information, then will submit the application. Within 24-48 hours, you should receive a confirmation e-mail from Palomar College confirming acceptance to be a student. This e-mail will include your nine-digit Student ID Number.

NOTE: If you do not receive the acceptance e-mail within a few days, first log into your OpenCCC account to check the status of your application (under the "My Applications" tab). If your application shows completed/accepted but you cannot locate your Palomar Student ID number, please call Palomar College Admissions at 760-891-7512 or call the Palomar College Help Desk at 760-744-1150 ext. 2140. You should have your OpenCCC ID number available when you call.

## Step 7

Once you obtain your nine-digit Palomar Student ID Number, provide this number by e-mailing it to the designated Academy staff requesting this information. Be sure to identify yourself in your e-mail.

If you have questions or problems obtaining your 9-digit Palomar Student ID Number, please contact Academy staff for assistance.

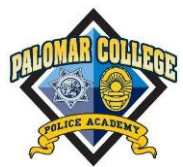